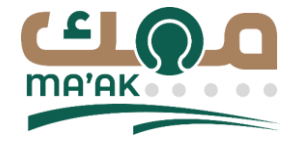

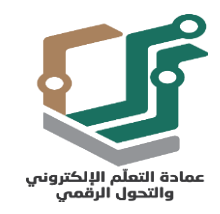

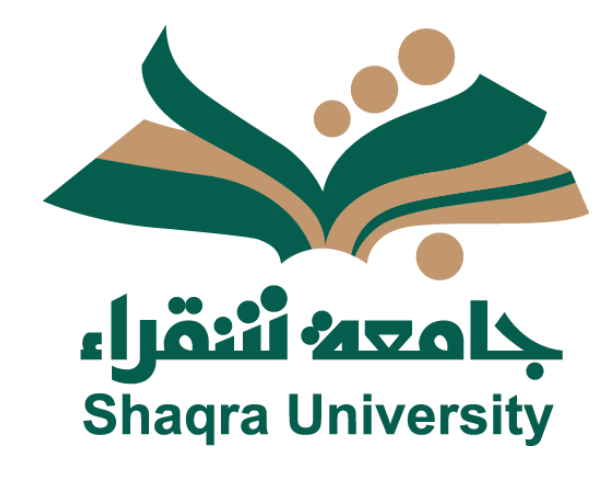

# نظام معك – دليل المستخدم

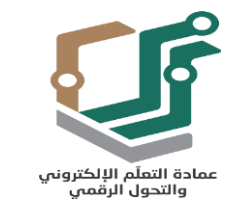

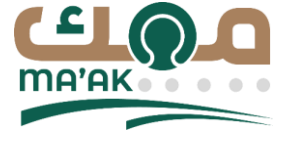

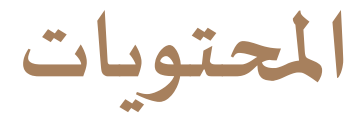

🗖 الدخول الي منصة معك 🗖 إنشاء طلب / مشكلة 🗖 نشاطی 🗖 عرض تفاصيل الطلب 🗖 اضافة تعديل على الطلب إلغاء الطلب أو إعادة تقديمه 🗖 التغذية الراجعة للطلب 🗖 الاشعارات لالدردشة المباشرة 🗖 عرض الملف الشخصي إدارة الموافقين البديلين 🗖 وحدة الموافقة

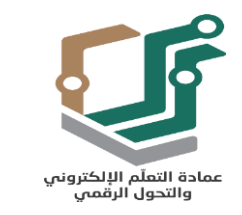

الدخول إلى منصة معك

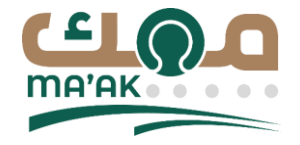

# Lak-dwp.su.edu.sa في المستخدم إدخال رابط الموقع Maak-dwp.su.edu.sa في المتصفح.

## سوف يقوم المتصفح بتوجيك لمنصة معك يرجى ادخال رقم الهوية وكلمة المرور الخاصة بك.

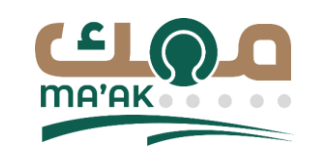

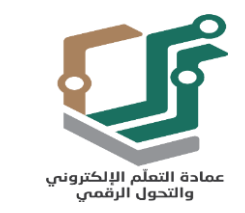

الدخول الى منصة معك

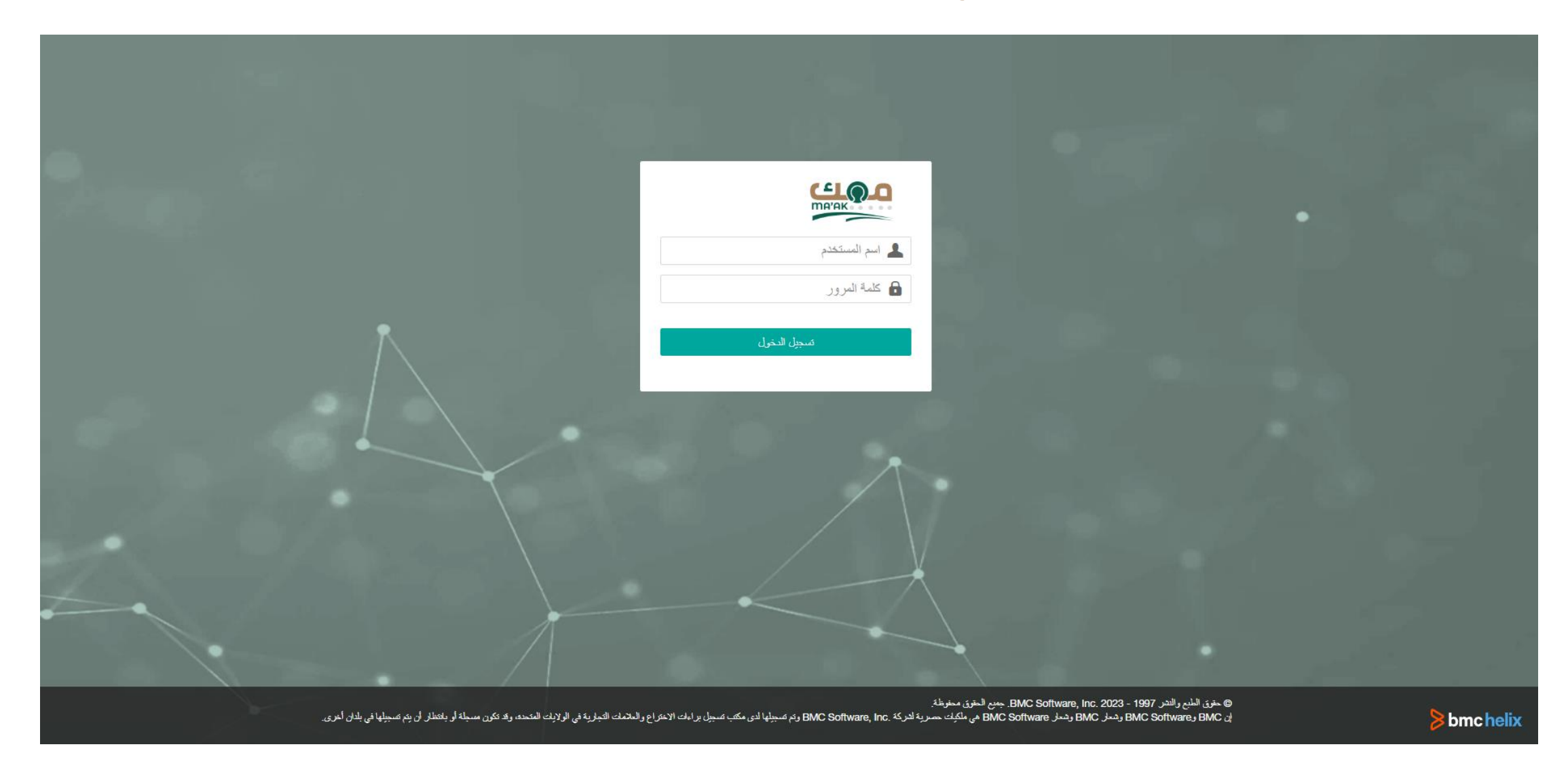

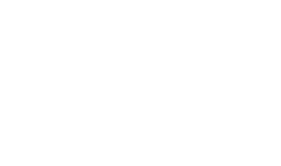

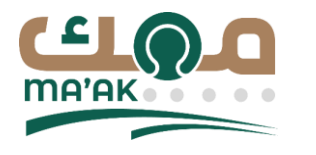

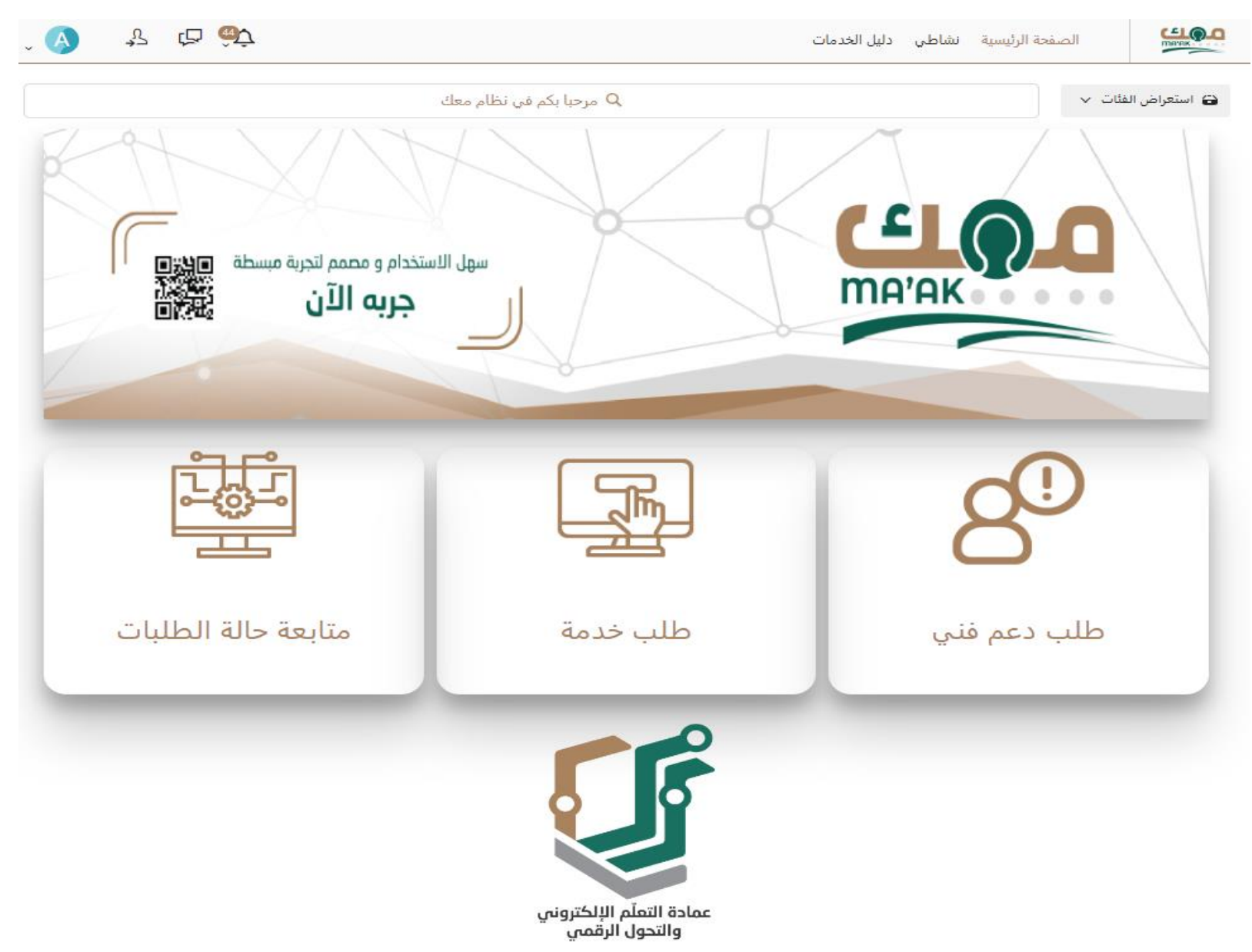

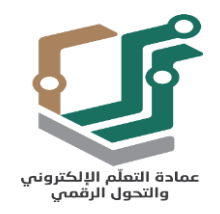

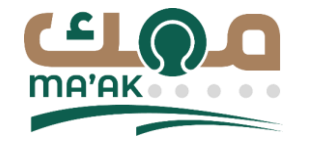

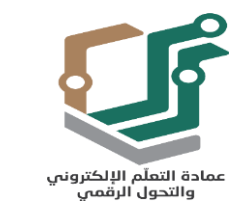

إنشاء طلب/مشكلة

### يمكنك طلب خدمة جديدة أو تقديم بلاغ عن طريق إستعراض الفئات ثم اختر فئة خدمات عمادة

التعلم الالكتروني والتحول الرقمي ثم حدد فئة المطلوبة كما هو موضح بالصورة التالية.

🗖 يمكنك طلب دعم فني من خلال اختيار خيار طلب دعم فني من الصفحة الرئيسية

يمكنك طلب خدمة من خلال اختيار طلب خدمة من الصفحة الرئيسية. lackspace

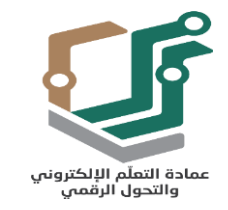

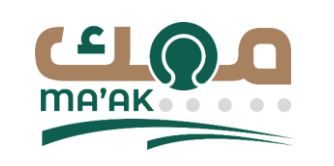

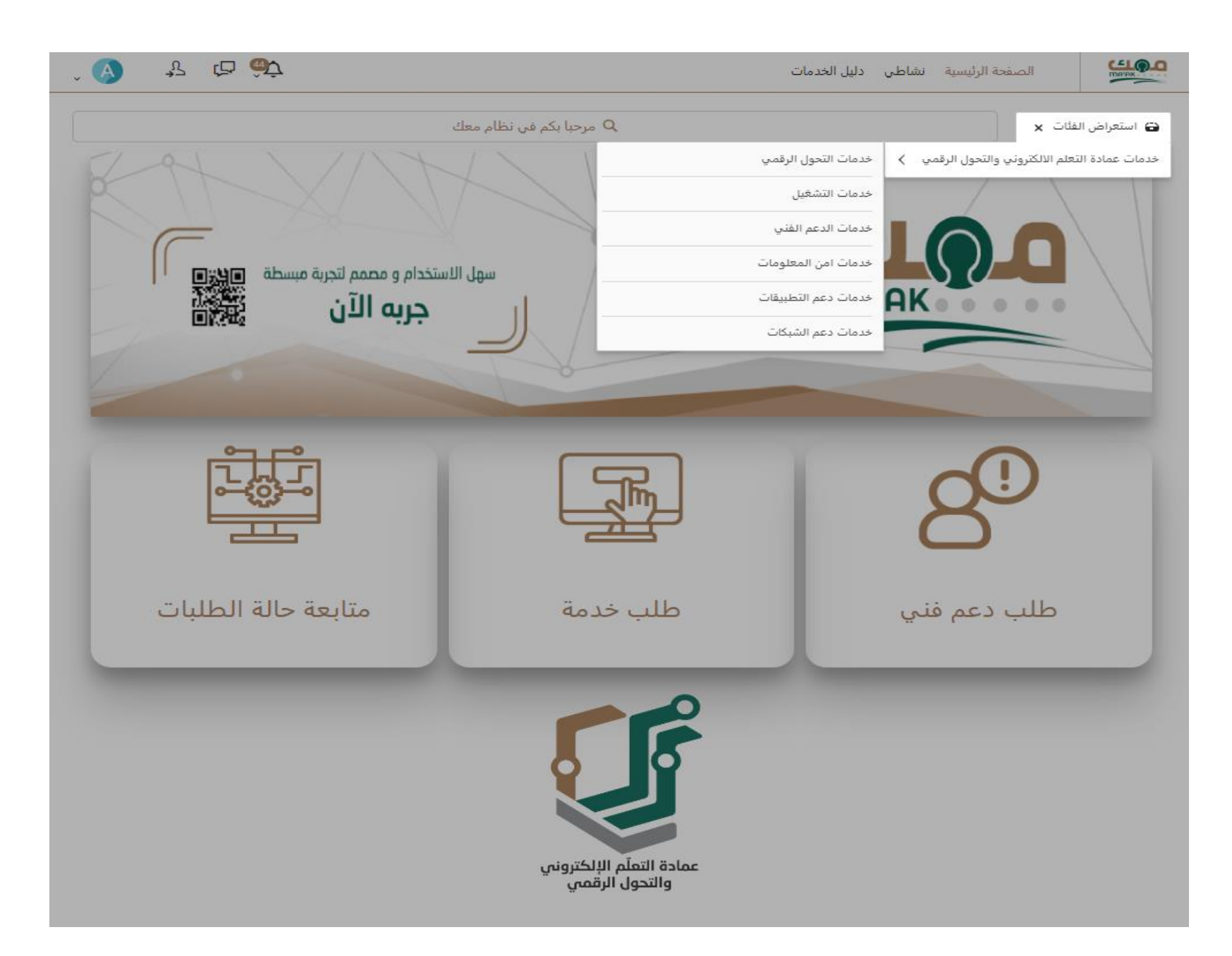

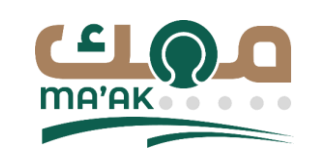

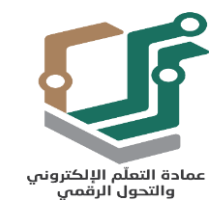

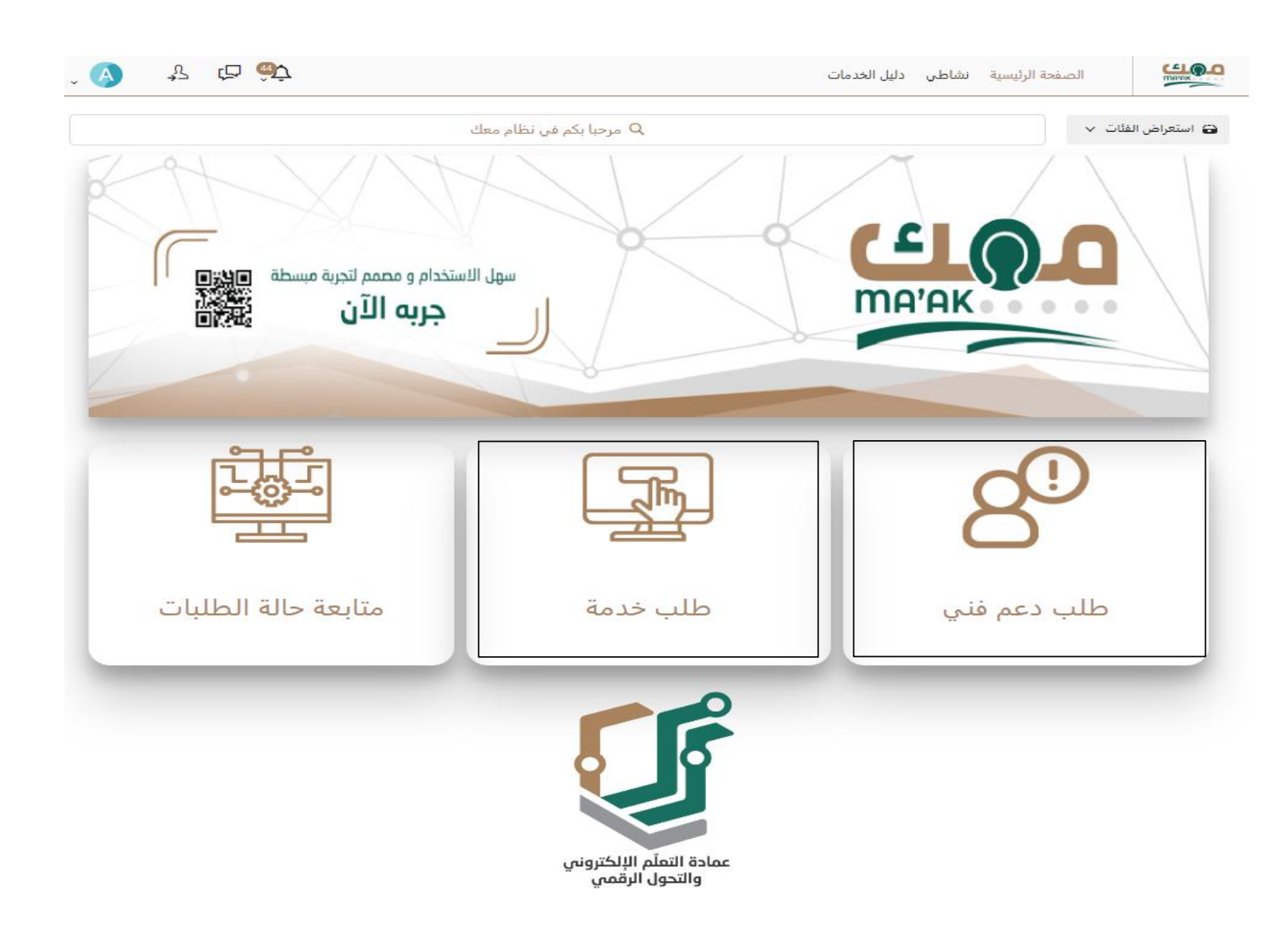

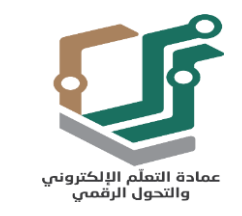

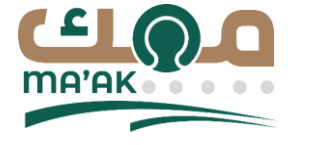

إنشاء طلب/مشكلة

### □ في الصفحة التالية، يجب على المستخدم الإجابة عن الأسئلة لإكمال عملية تقديم الطلب.

🗖 يمكن للمستخدم رفع الملفات المتعلقة بالطلب.

🗖 يجب على المستخدم الضغط على إرسال الطلب لإكمال عملية رفع الطلب/ المشكلة.

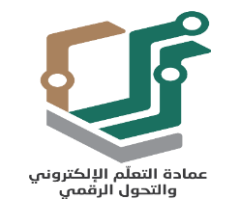

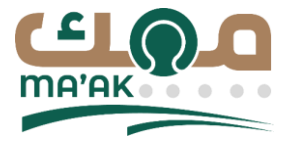

|             | تعبئة الطلب | < العودة                                              |
|-------------|-------------|-------------------------------------------------------|
|             |             | طلب دعم فني                                           |
|             |             | الطابية معامل الكبية                                  |
| إرسال الطلب |             | الطباب موجه د<br>1 App Admin                          |
|             |             |                                                       |
|             |             | اسم النظام (مطلوب)                                    |
|             | •           | تحديد                                                 |
|             |             | نه۶ المشكلة (مطلوب)                                   |
|             | •           | تحديد                                                 |
|             |             | (                                                     |
|             | -           | اسم المحافظة (مطلوب)                                  |
|             |             | لىنى <u>د</u>                                         |
|             |             | الموقع (مطلوب)                                        |
|             | •           | تحديد                                                 |
|             |             | المبنى / الكلية                                       |
|             |             |                                                       |
|             |             | الدور                                                 |
|             |             |                                                       |
|             |             |                                                       |
|             |             | وصف المنسكلة                                          |
|             |             |                                                       |
|             | *           |                                                       |
|             | قة بالمشكلة | الرحاء ادفاق صورة من رسالة الخطأ او أي مرفقات ذات علا |
|             |             | الم بعد التي الم الم الم الم الم الم الم الم الم الم  |
|             |             |                                                       |

حجم الملف الأقصى: 5.00 MB الحد الأقصى لعدد الملفات: 3

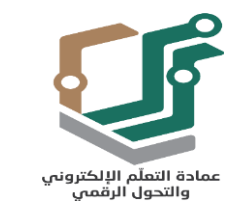

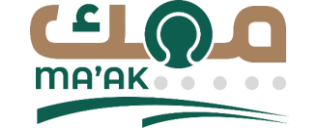

التفاصيل

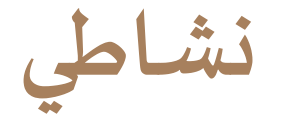

| î 💙 😚 🖒                                      | مات                              | نشاطي دليل الخر | الصفحة الرئيسية |                           |
|----------------------------------------------|----------------------------------|-----------------|-----------------|---------------------------|
|                                              | مرحبًا، كيف يمكنني مساعدتك؟<br>Q |                 |                 |                           |
| ♦ التصفية عالم                               |                                  |                 |                 | الأحداث النشطة            |
| ادارة المستخدم في الدليل النشط<br>قيد انتقدم | طلب دعم فتی<br>قید انتقدم        |                 |                 | طلب دعم فنی<br>قید التقدم |
| App Admin الس:                               | App Admin :سا                    |                 | App Admin :     |                           |
| معرف الطلب: 832                              | معرف الطلب: 845                  |                 | 86              | معرف الطلب: 5             |
| T                                            |                                  |                 |                 |                           |

| معرف الطلب: 832 | معرف الطلب: 845 | معرف الطلب: 865 |
|-----------------|-----------------|-----------------|
|                 |                 |                 |
|                 |                 |                 |
| إلغاء           | إلغاء التفاصيل  | إلغاء التفاصيل  |
|                 |                 |                 |

| ۹ التصفية           |                            |                | L L                               |
|---------------------|----------------------------|----------------|-----------------------------------|
| التاريخ: 2023/11/02 | معرف الطلب: 537            | لى: App Admin  | طلب دعم فنی<br>مغلق               |
| التاريخ: 2023/10/31 | معرف الطلب: 602            | إلى: App Admin | طلب دعم فنی<br>مغلق               |
| التاريخ: 2023/10/31 | معرف الطلب: 513            | إلى: App Admin | مثلی طلب دعم فنی<br>مخلق          |
| التاريخ: 2023/10/31 | معرف الطلب: 505            | إلى: App Admin | عدالی طلب دعم فنی<br>مخلق         |
| التاريخ: 2023/10/31 | معرف الطلب: 509            | إلى: App Admin | طلب دعم فنی<br>م <sup>غلق</sup>   |
| التاريخ: 2023/10/30 | معرف الطلب: RLM00000000106 | الى: appadmin  | RLM00000000106 : test مت الموافقة |
| التاريخ: 2023/10/30 | معرف الطلب: RLM00000000106 | إلى: appadmin  | RLM00000000106 : test مت الموافقة |

# 🗖 في متابعة حالة الطلبات / نشاطي

يمكنك مراجعة طلباتك النشطة والسابقة.

🗖 يمكن تعديل او إلغاء الطلب.

🗖 يمكنك إعادة تقديم الطلب.

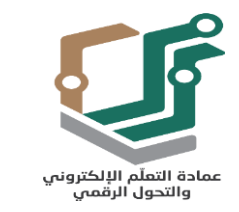

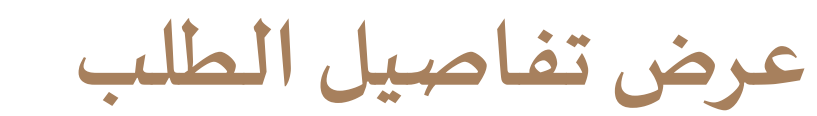

#### لعرض تفاصيل الطلب الرجاء الضغط على التفاصيل:

| î 🕑 😽 🖆 🍪                                    | ات                          | الصفحة الرئيسية نشاطي دليل الخده |
|----------------------------------------------|-----------------------------|----------------------------------|
|                                              | مرحبًا، كيف يمكنني مساعدتك؟ |                                  |
| ج التصفية 🏹                                  |                             | الأحداث النشطة                   |
| ادارة المستخدم في الدليل النشط<br>قيد التقدم | طلب دعم فني<br>قيد التقدّم  | طلب دعم فني<br>قيد التقدم        |
| App Admin :إلى المج                          | App Admin :سال              | App Admin :بله الم               |
| معرف الطلب: 832                              | معرف الطلب: 845             | معرف الطلب: 865                  |
| إلغاء التفاصيل                               | إلغاء التفاصيل              | إلغاء التفاصيل                   |

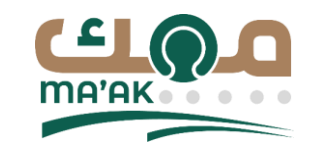

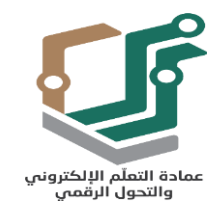

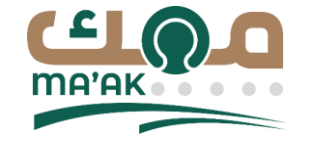

#### طلب دعم فني قيد التقدم ₀∭≍\$ مُعرف الطلب الحالة الطلب موجه لـ الكمية ⊘ إلغاء قيد التقدّم A 865 App Admin 1 ...com;ahmad.afieh@fdsme.com 🗢 إعادة تقديم الطلب التقدم الموافقة تم الإرسال قيد التقدم تم الاكتمال . التفاصيل البريد الإلكتروني لمقدم الطلب التحديث الأخير تم الإرسال 2023/11/07 في 9:54 ص 2023/11/07 في 9:54 ص abdallah.o@fdsme.com;ahmad.afieh@fdsm e.com اسم النظام جهة مقدم الطلب رقم الهاتف لمقدم الطلب نظام القبول والتسجيل Shaqra University 590809380 966 اسم المحافظة نوع المشكلة الموقع مباني كليات البنين في القويعية القويعية اخرى الدور المبنى / الكلية تجربة تجربة التعليقات (0)

إضافة تعليق

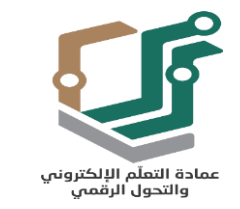

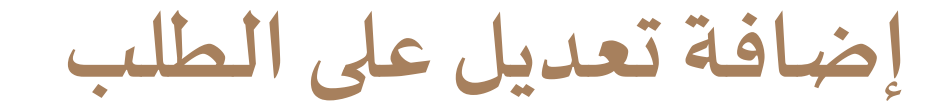

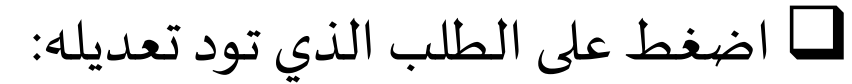

| , <b>(</b> ) | \$2    | th 🐨                                         |          | ت                          | دليل الخدما | نشاطي | الصفحة الرئيسية | CELO-O                    |
|--------------|--------|----------------------------------------------|----------|----------------------------|-------------|-------|-----------------|---------------------------|
|              |        |                                              | عدتك؟    | مرحبًا، كيف يمكنني مسا.    |             |       |                 |                           |
| Q            | = III  | ۲ التصفية                                    |          |                            |             |       | لة              | الأحداث النشط             |
|              |        | ادارة المستخدم في الدليل النشط<br>قيد التقدم |          | طلب دعم فني<br>قيد التقدّم |             |       | نى              | طلب دعم فن<br>قيد التقدّم |
|              |        | لېت App Admin                                |          | App Admin :سابه            |             |       | لى: App Admin   |                           |
| <            |        | معرف الطلب: 832                              |          | معرف الطلب: 845            |             |       | 865             | معرف الطلب:               |
| يل           | التفاص | إلغاء                                        | التفاصيل | إلغاء                      | نفاصيل      | تال   |                 | إلغاء                     |

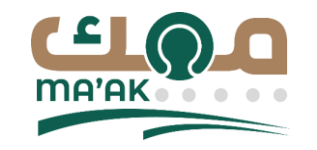

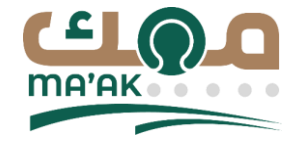

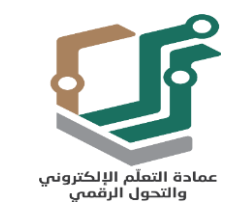

إضافة تعديل على الطلب

#### □ من هنا يمكن للمستخدم إضافة تعليق او ارفاق ملف:

 </th
 <th
 </th

إرفاق ملف أو اسحب ملف وأفلته هنا
 حجم الملف الأقصى: 5.00 MB

إلغاء إرسال

**التعليقات** (0)

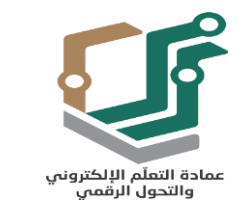

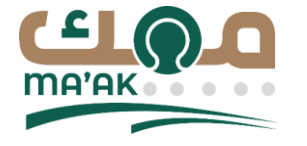

الغاء الطلب أوإعادة تقديمه

### 🗖 يمكن للمستخدم إلغاء الطلب او إعادة تقديمه مره اخرى كما هو موضح بالصورة التالية:

|                                |             |                                       |                           |             | دعم فني<br>م              | طلب<br>فيد التقا             |
|--------------------------------|-------------|---------------------------------------|---------------------------|-------------|---------------------------|------------------------------|
| ⊘ إلغاء<br>¢ إعادة تقديم الطلب |             | ہ ل<br>App A<br>com;ahmad.afieh@fdsme | الطلب موجا<br>dmin<br>com | الكمية<br>1 | <b>مُعرف الطلب</b><br>865 | <b>الحالة</b><br>قيد التقدّم |
|                                |             |                                       |                           |             |                           | التقدم                       |
|                                | تم الاکتمال | قيد التقدم                            | ä                         | المواف      |                           | تم الإرسال<br>ס              |

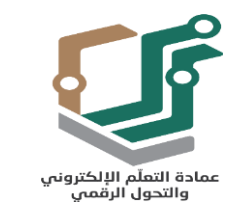

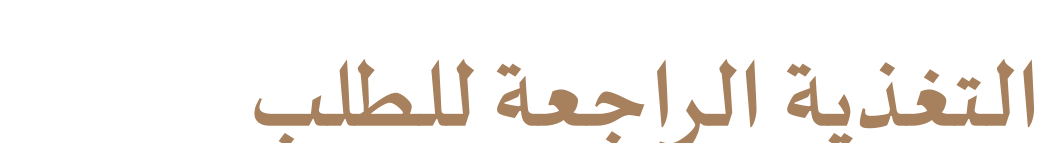

MA'AK

# بعد تنفيذ الطلب او حل المشكلة يستطيع المستخدم التعبير عن مدى الرضا عن الخدمة المقدمة كما هو موضح بالصورة التالية:

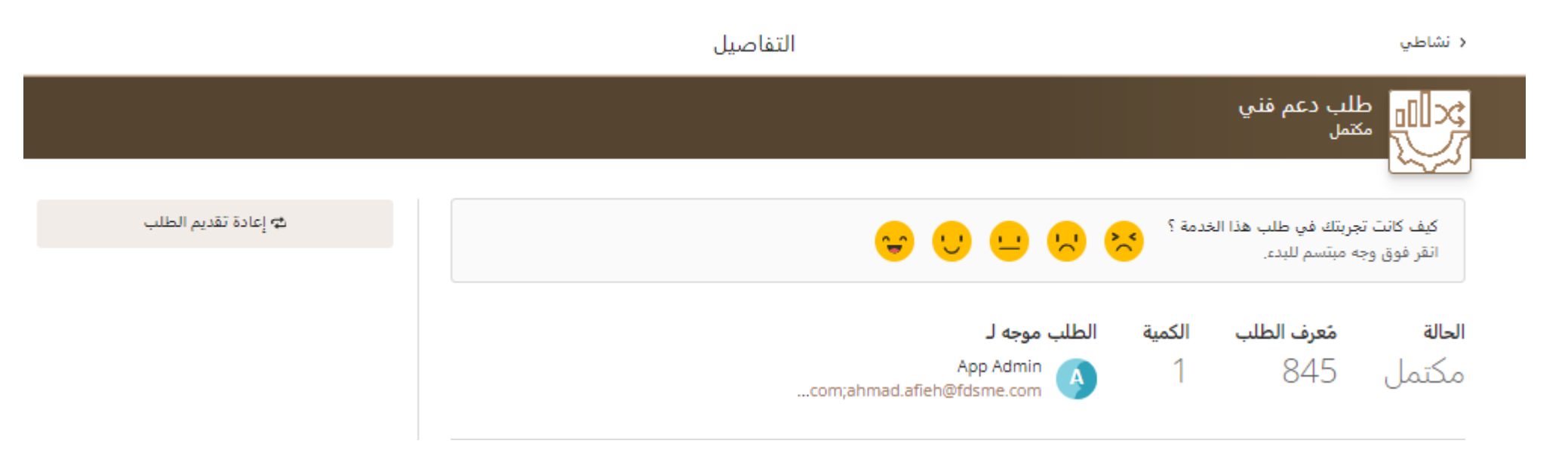

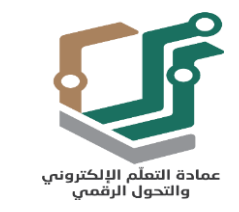

# التغذية الراجعة للطلب

| المساهمة في تقييم الطلب حسب ليف المعني عون الطلب عم فني معرف الطلب :<br>كيف كانت تجربتك في طلب هذا الخدمة ؟ (مطلوب)<br>كُسيئلة : |      |
|----------------------------------------------------------------------------------------------------|------|
| كيف كانت تجربتك في طلب هذا الخدمة ؟ (مطلوب)<br>مُستَلَة :                                                                        |      |
|                                                                                                    | الأس |
| كيف تقيم تجربتك مع موظف الدعم؟ (مطلوب)                                                                                           |      |
| 1 غير راضي                                                                                                    |      |
| 2 🔾                                                                                                    |      |
| з 🔾                                                                                                    |      |
| 4 🔾                                                                                                    |      |
| 5 راضي للغاية                                                                                                    |      |
|                                                                                                    |      |

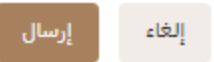

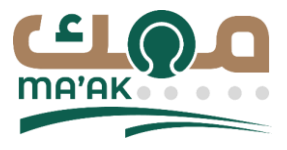

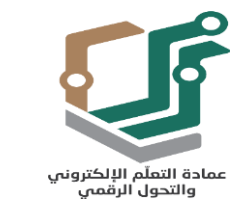

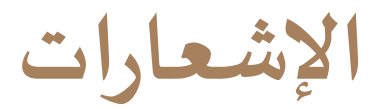

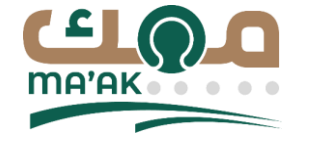

# ليمكن للمستخدم إظهار الإشعارات الخاصة بطلباته كما هو موضح في الصورة التالية:

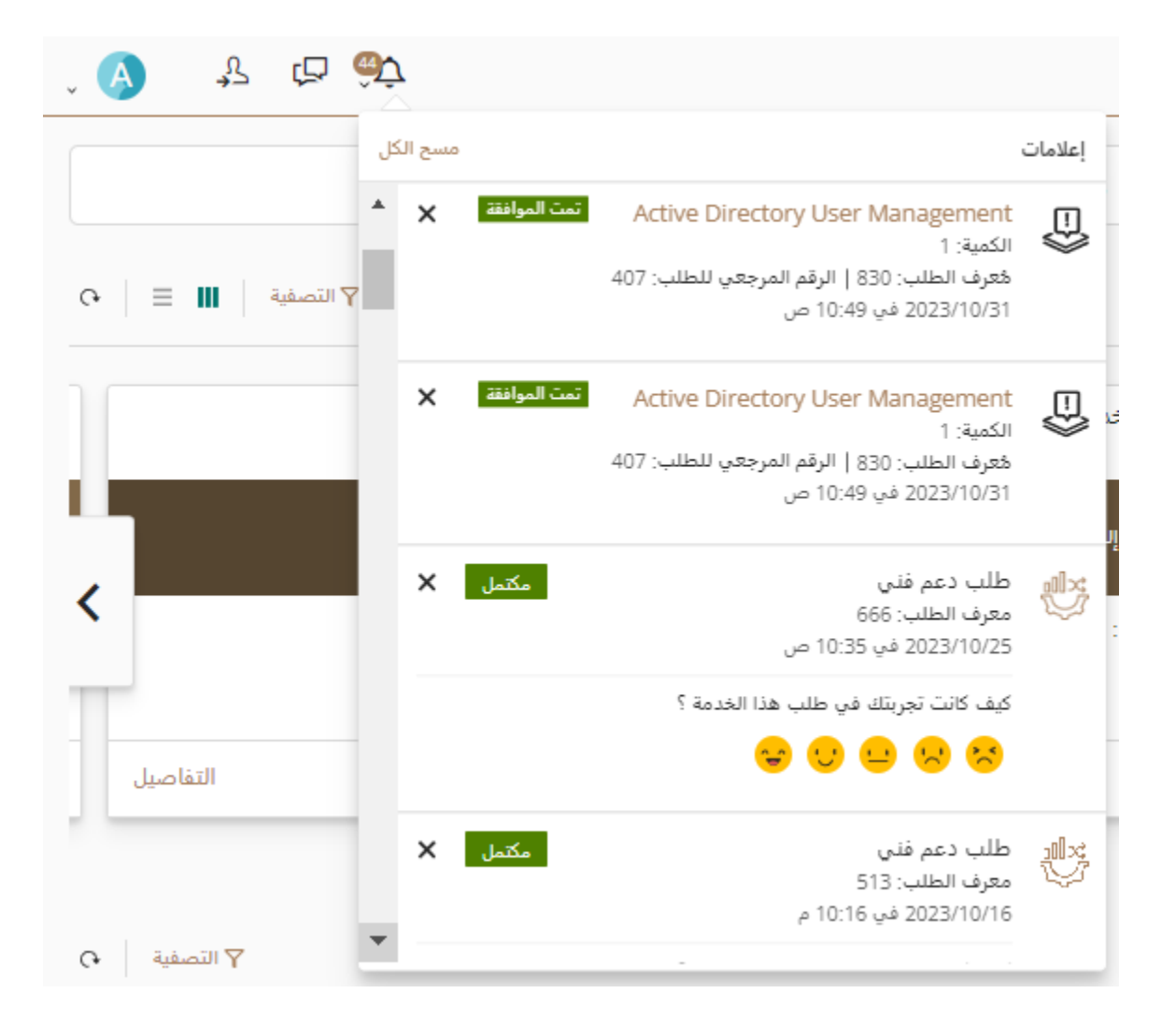

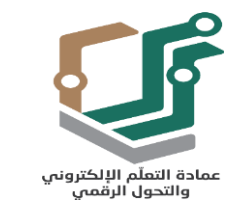

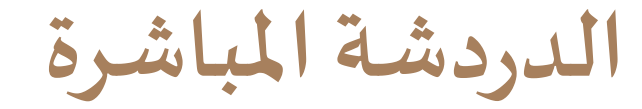

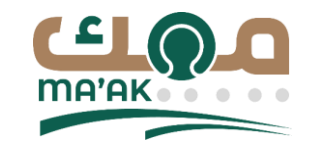

# 🗖 يمكن للمستخدم التواصل مع فريق الدعم الفني عن طريق

الدردشة المباشرة:

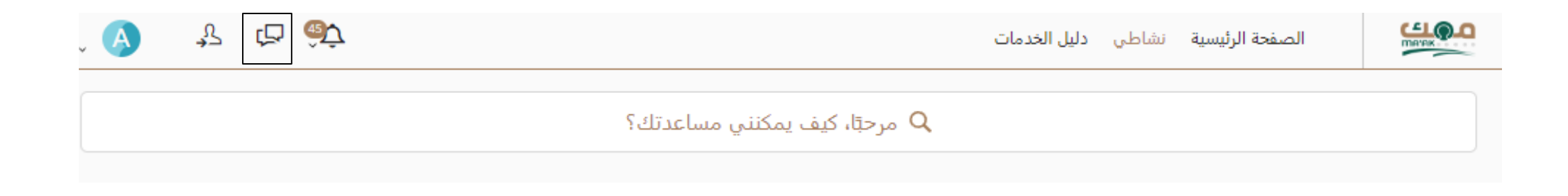

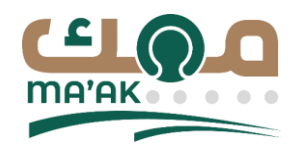

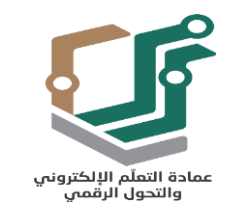

الدردشة المباشرة

| Ма'ак                        | <b>O</b>                                | الدعم الفنر                                  |                                |                         |
|------------------------------|-----------------------------------------|----------------------------------------------|--------------------------------|-------------------------|
| حادثة 🜉                      | الم                                     | العناصر المفتوحة 🖶                           | روابط سريعة 🗞                  | تنبيهات 🚺               |
| یے<br>بر<br>او               | املا بل<br>التقل بك إلى<br>لتى تبحث عنو | و كلمة رئيسية أو عبارة أدناه وه<br>المعلومات | لغنى ما عليك سوى كتابة مىۋال أ | مرحبًّا بِكَ في الدعم ا |
| ا <u>تاك</u><br>مل الرسمية 3 | او استفسار<br>ملال ساعك الم             | ابدأ بكتابة سؤالك<br>المادنة متوفره          |                                | 6                       |

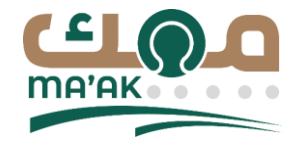

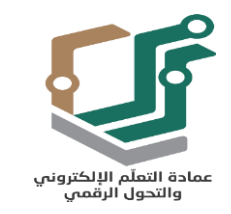

عرض الملف الشخصى

### من هذه الصفحة يمكن للمستخدم تعديل معلوماته الشخصية مثل البريد الإلكتروني، الصورة

الشخصية وإدارة الإشعاراته.

ایمکن للمستخدم نقل موافقة الطلبات الخاصة به الى شخص آخر.

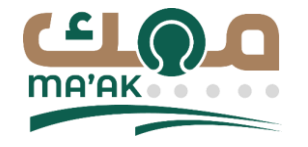

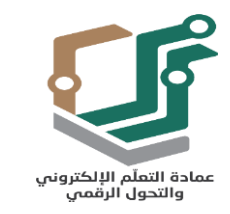

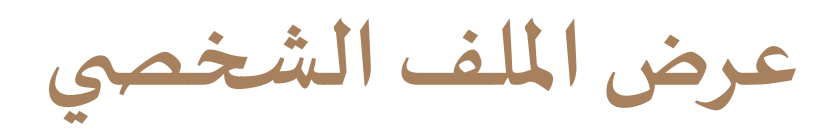

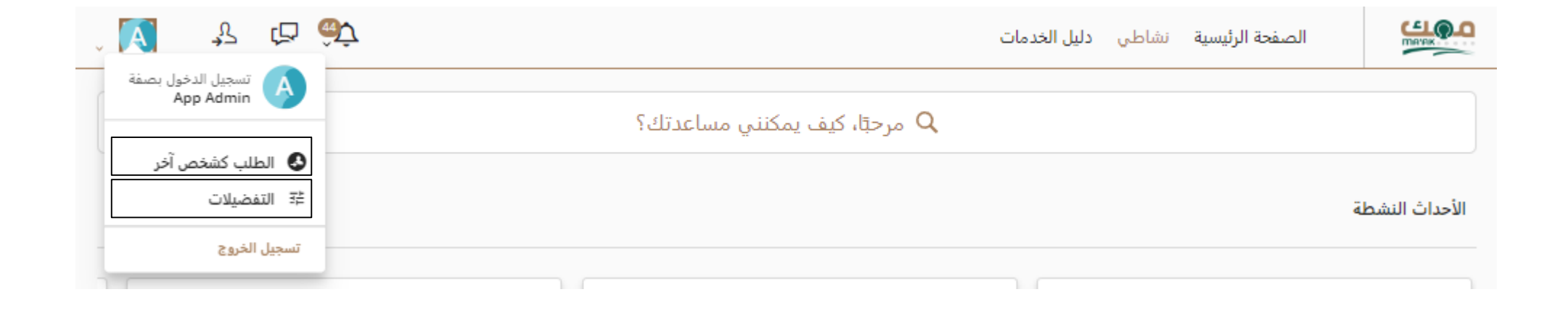

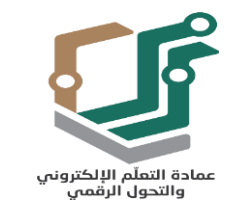

إدارة المو افقين البديلين

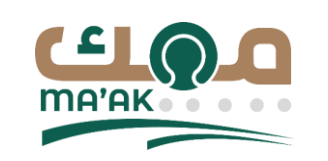

| î 📎 😽 🖆 🤯                                                             | الصفحة الرئيسية نشاطى دليل الخدمات             |
|-----------------------------------------------------------------------|------------------------------------------------|
|                                                                       | App Admin                                      |
|                                                                       |                                                |
| المشاركات                                                             | معلومات الملف الشخصي                           |
|                                                                       | البريد الإلكتروني للعمل<br>إضافة بريد إلكتروني |
| استخدم المشاركات للتواصل مع زملاتك في المؤسسة.<br>منشور جديد          | 590809380 966<br>البريد الإلكتروني للعمل       |
|                                                                       | إضافة هاتف                                     |
| إعدادات الموافقة                                                      |                                                |
| الموافقون البديلون                                                    | الميزات الاجتماعية                             |
| نیس ندیک ای موافق بدین خانیا<br>إدارة الموافقین                       | المستخدمون (0) المجموعات (0)                   |
|                                                                       |                                                |
| اللغة                                                                 |                                                |
| يُرجى اختيار اللغة المفضلة<br>يجب تسجيل الدخول من جديد لعرض التغييرات |                                                |
| العربية 👻                                                             | احصل على تحديثات حول مستخدمين في منظمتك.       |
|                                                                       | 🔮 البحث عن المستخدمين                          |
|                                                                       |                                                |
|                                                                       |                                                |
|                                                                       |                                                |
|                                                                       | إعدادات الإشعار                                |
|                                                                       | الإعلامات داخل التطبيقات                       |

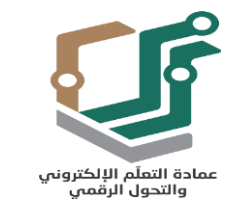

إدارة المو افقين البديلين

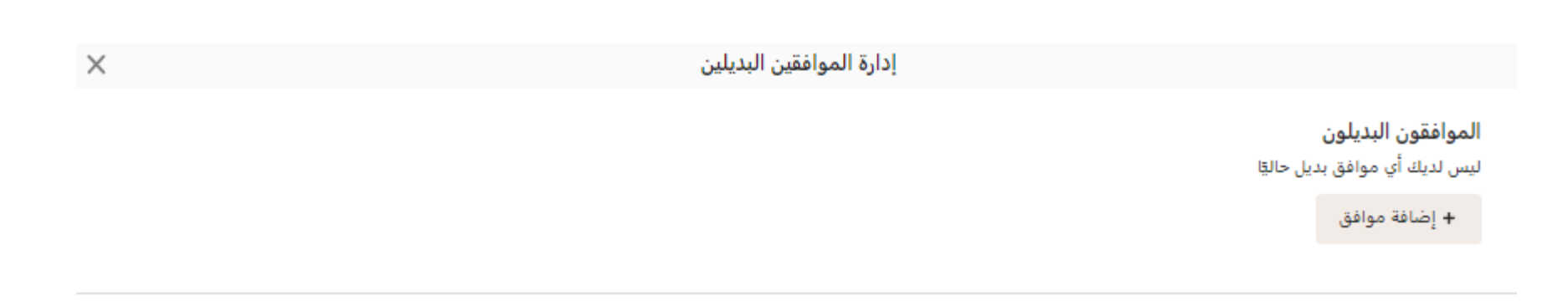

إغلاق

MA'AK

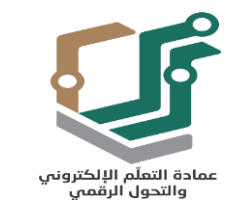

MA'AK

إدارة المو افقين البديلين

| × | إضافة موافق                               |
|---|-------------------------------------------|
| × | abd Q                                     |
|   | تم التحديد                                |
|   | لم يتم التحديد                            |
|   | النتائج                                   |
|   | abdallah alamoush<br>abdallah.o@fdsme.com |
|   | Abdulrahman Shamdin<br>ashamdin@su.edu.sa |
|   | Ahmed Abdullah Ahmed Abou Sief            |
|   | Eslam abdelhafez                          |
|   | أحمد عبدالفاضل<br>aabdelfadil@su.edu.sa   |

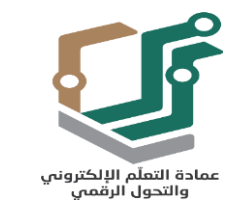

إدارة المو افقين البديلين

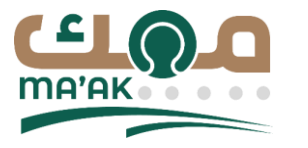

| $\times$ |    | ين البديلين          | موافق | إدارة الموا                                      |                                |
|----------|----|----------------------|-------|--------------------------------------------------|--------------------------------|
|          |    |                      |       | ي <b>ن البديلون</b><br>ا 0 من الموافقين البديلين | <b>الموافقو</b><br>لديك حاليًا |
|          |    | نتهاء (مطلوب)        |       | abdallah alamoush<br>بدء (مطلوب)                 |                                |
|          | 10 | تحديد التاريخ والوقت | 酏     | 9:53 ,2023/11/08 ص                               | A                              |
|          |    |                      |       | إلغاء حقظ                                        |                                |
|          |    |                      |       | افة موافق                                        | + إضا                          |
|          |    |                      |       |                                                  |                                |

إغلاق

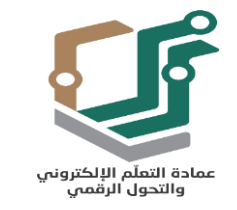

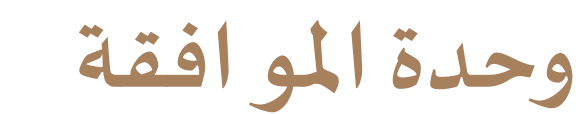

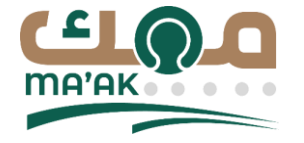

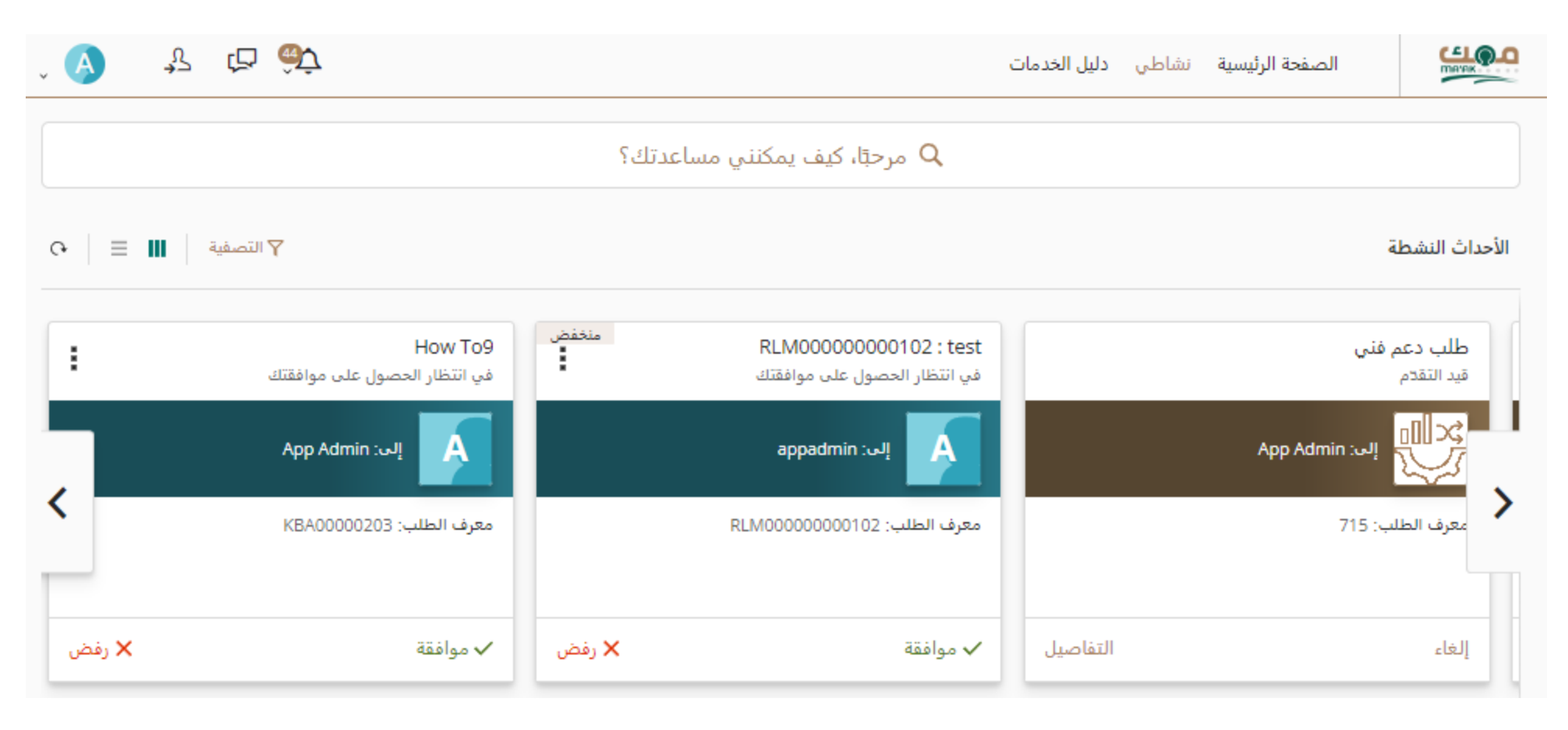

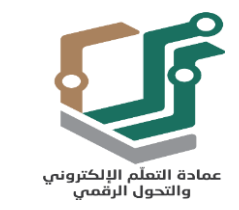

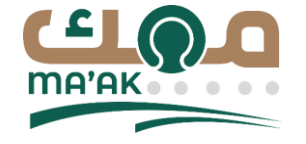

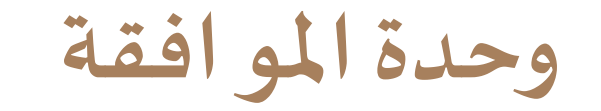

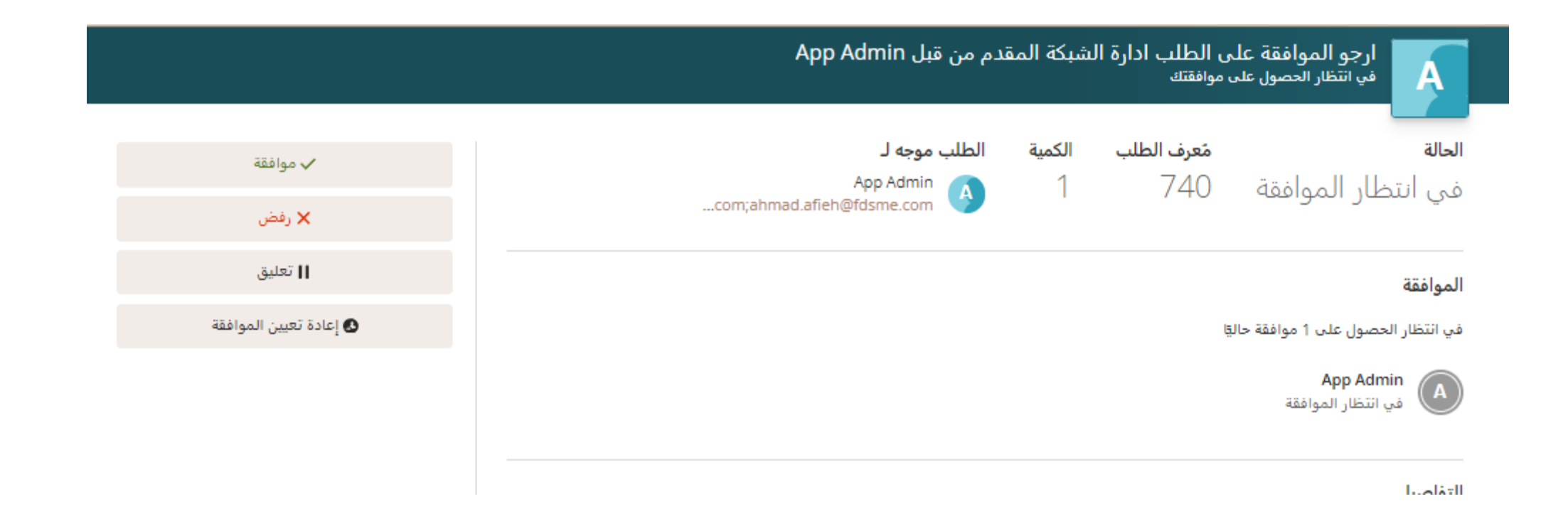